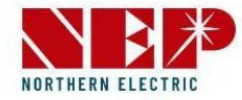

## **Mikrowechselrichter**

# Führung

# de Konfiguration WIFI

Northern Electric Power Co,. GmbH.

**1. Gleichstromkabel zum Anschluss eines Mikro-Wechselrichters** 

Das Licht am Mikrowechselrichter leuchtet rot und blinkt.

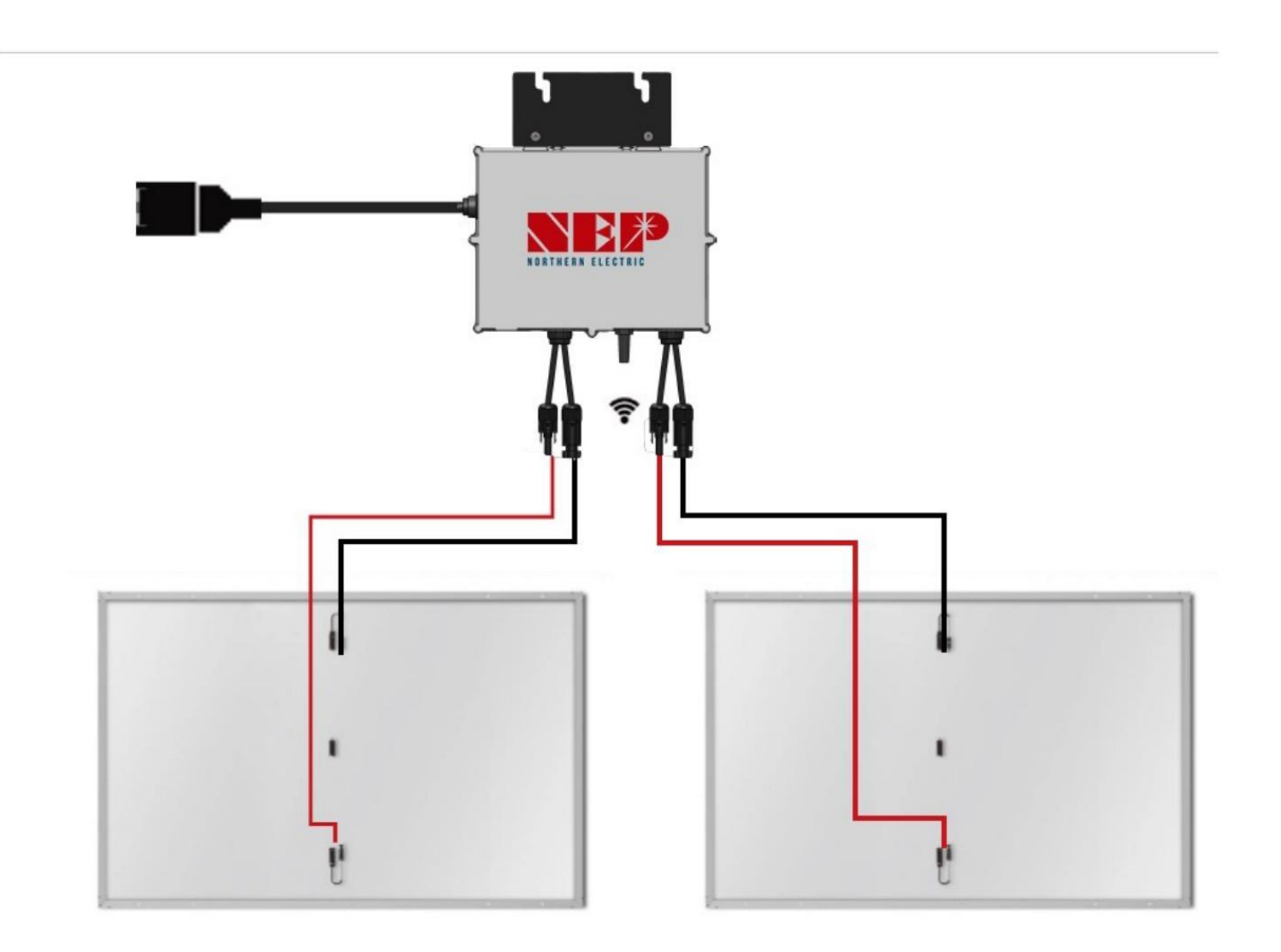

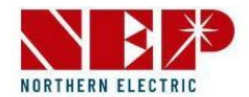

# 2. WLAN-Konfiguration

#### 

Schließen Sie keinen Wechselstrom an

Im DC-Verbindungszustand, AC getrennt, wird der AP-Modus des Mikrokonverters aktiviert.

Wenn der Wechselstrom versehentlich angeschlossen wird, ziehen Sie den Wechselstrom- und Gleichstromstecker ab und warten Sie, bis der Speicher des Mikrokonverters gelöscht ist.

#### 

#### **Finden Sie eine AP-Nummer**

Unter dem Code to ist eine achtstellige Zeichenfolge zu finden Balken auf dem Etikett.

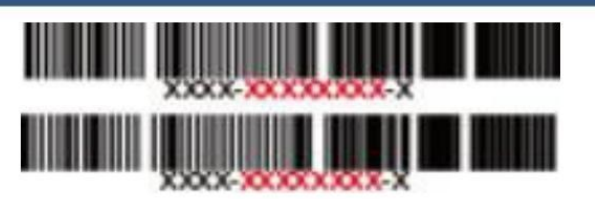

Dies ist die AP-Nummer.

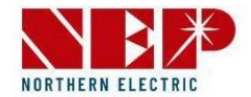

## Schritt 1: Holen Sie sich NEPViewer und öffnen Sie es

• Holen Sie sich die NEPViewer-App

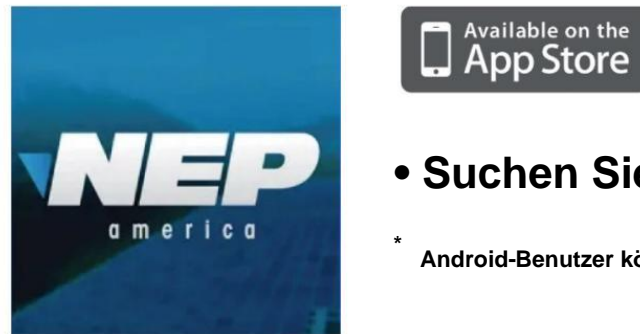

• Suchen Sie im App Store oder bei Google Play nach nepviewer

Android-Benutzer können zu user.nepviewer.com gehen , um die neueste Version der APK-Datei zu erhalten

ANDROID APP ON Google Play

Öffnen Sie NEPViewer

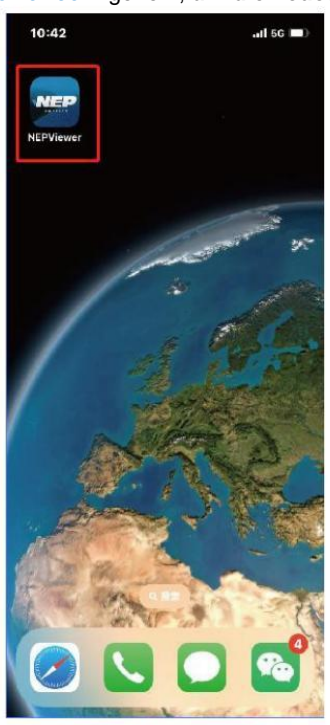

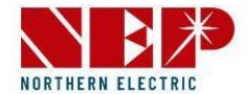

## Schritt 2 WLAN-Einrichtung

• Wählen Sie einen Netzwerkeingang

| NORTHERN ELECTRIC        |
|--------------------------|
| 📮 email                  |
| Depassword               |
| Submit                   |
| Register Forgot Password |
| WiFI Configuration       |
| step1                    |

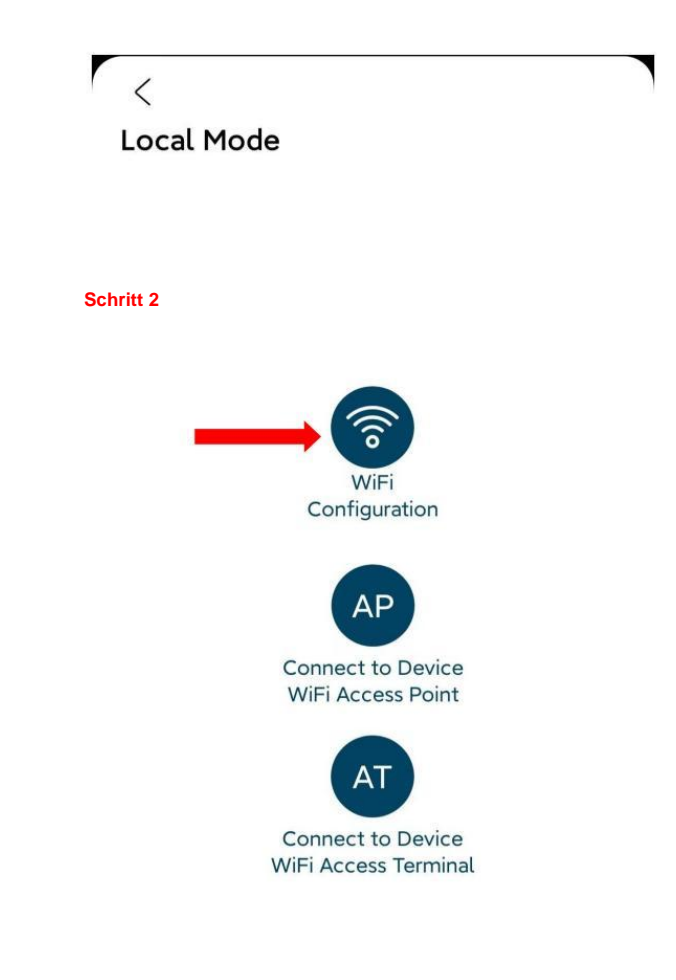

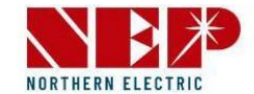

## **Schritt 3 Heim-WLAN-Verbindung**

• Bitte wählen Sie Ihren Namen aus

WLAN zu Hause

• Bitte Passwort eingeben für Heim-WLAN (muss manuell

eingegeben werden)

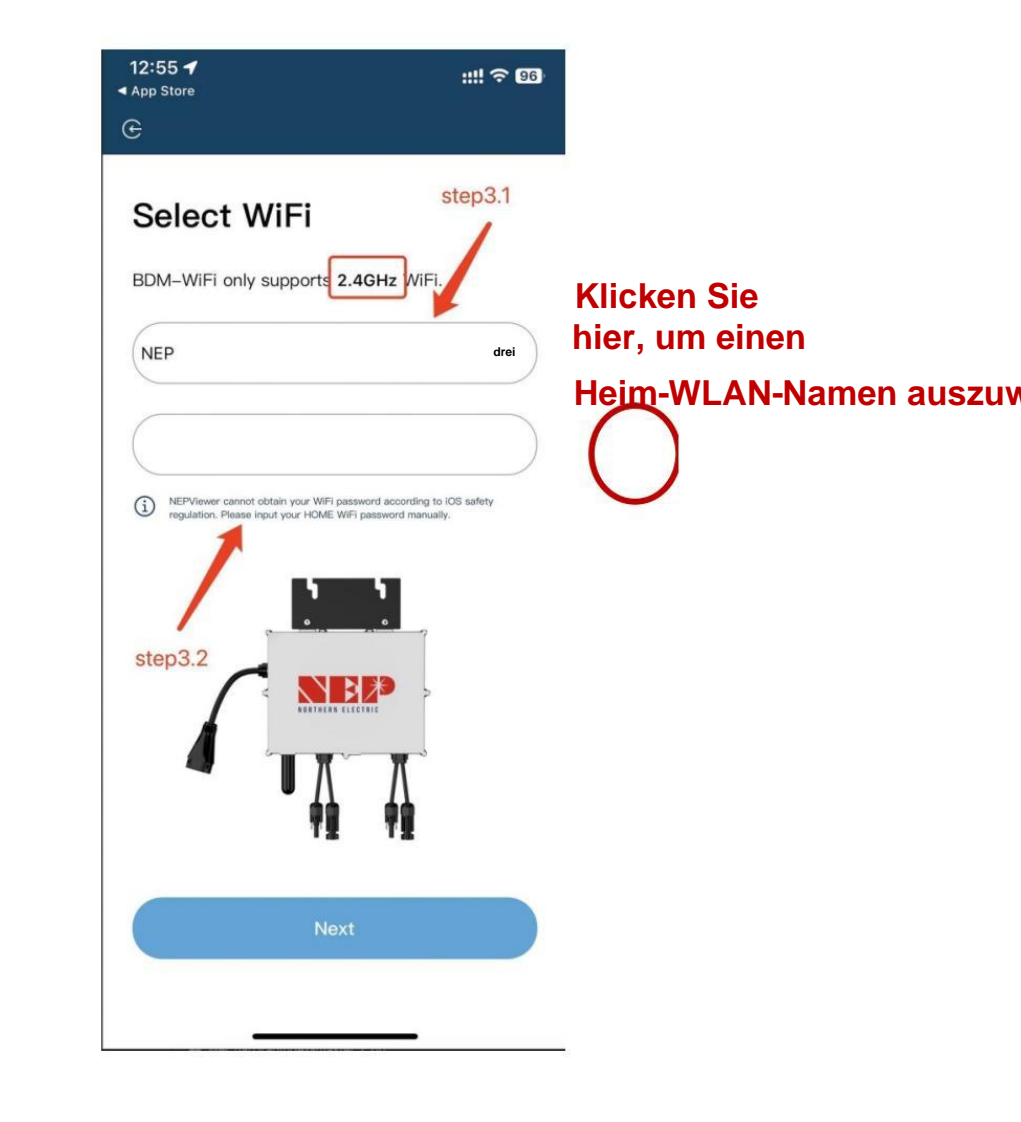

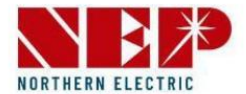

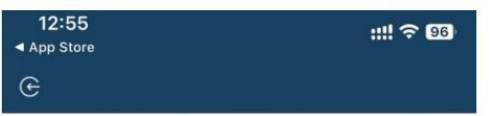

#### Connect to MI-AP

#### **BDM Microinverter**

|   | Settings WLAN |       |
|---|---------------|-------|
| ~ | MI-XXXXXXXX   | a 🤋 i |
|   | XXXXXXXX      |       |
|   | 200020000X    |       |

#### DO NOT plug in AC cable

| Ste | ep 1: Connect PV panel                                          |                |
|-----|-----------------------------------------------------------------|----------------|
| Ste | ep 2: Wait for 90 seconds                                       |                |
| Ste | ep 3: Connect your phone to Al                                  | P WiFi         |
|     | SSID MI-XXXXXXXX                                                | step4          |
|     | Password: 12345678                                              | 1              |
| Ste | ep 4: Return to NEPViewer                                       | /              |
| i   | Inverter gets power from PV panel. Configuration<br>at daytime. | n only be done |

Connect to the Devices's WiFi(87s)

Lesen Sie die Schritte sorgfältig durch

innerhalb von 90 Sekunden nach dem Countdown

und überprüfen Sie , ob nur der DC vorhanden ist

in Verbindung gebracht

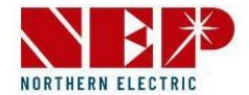

 Sobald der Countdown abgelaufen ist (die Schaltfläche wird blau), fahren Sie mit dem fort WLAN-Konfigurationsseite zum Verbinden des Hotspot-SSID: mi - XXXXXXXX

• Passwort: 12345678

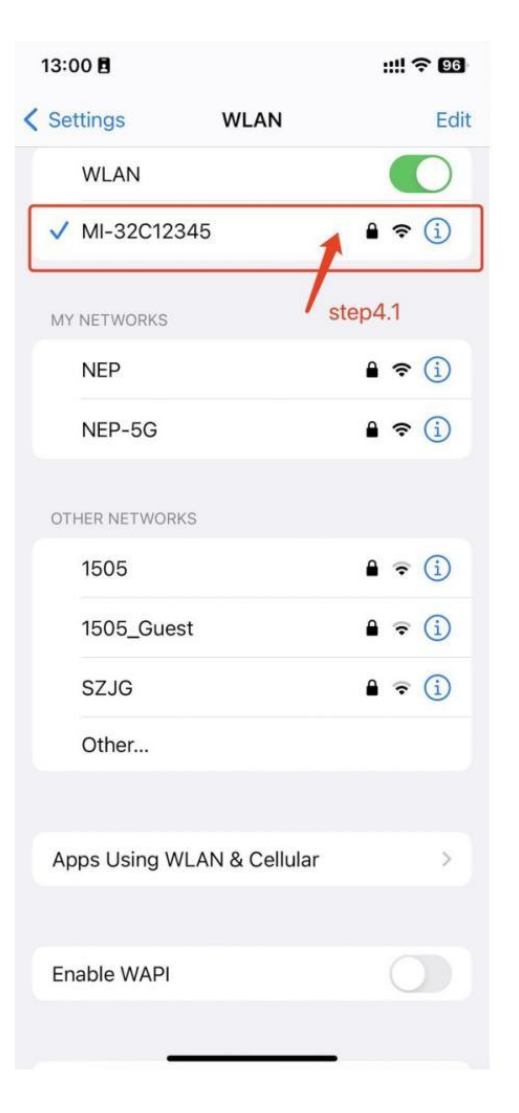

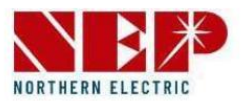

:::! 🕆 🚥 3:00 < Settings WLAN Edit WLAN 1 ? (1) ✓ MI-32C12345 • Zurück zu NEPViewer MY NETWORKS 1 ? () NEP 1 ? () NEP-5G OTHER NETWORKS . . () 1505 1 . (1) 1505\_Guest SZJG 1 = 1 Other... Apps Using WLAN & Cellular Enable WAPI

■a <sup>44</sup>...II 奈 ⑧ ⑦ 彩』 18% **[**] 20:39

## **Connect to MI-AP**

#### **BDM Microinverter**

<

|   | OTHER NETWORKS |         |
|---|----------------|---------|
| ~ | MI-XXXXXXXX    | a ≑ (j) |
|   | xxxxxxxx       |         |
|   | XXXXXXXXXX     |         |

DO NOT plug in AC cable

Step 1: Connect PV panel Step 2: Wait for 90 seconds Step 3: Connect your phone to AP WiFi

SSID MI-XXXXXXXX

Password: 12345678

Step 4: Return to NEPViewer

Inverter gets power from PV panel. Configuration can only be done at daytime.
 Please go to Setting>WiFi to connect to MI-AP

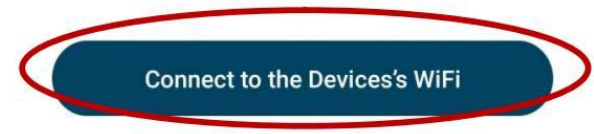

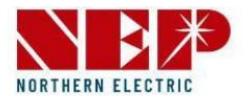

🔤 a "...II "...II 🛜 💿 🕅 🛈 🎾 18% 🛄 20:39

<

### **WiFi Configurating**

**BDM Microinverter** 

 $\bigcirc$ 

Uploading configurations ...

Verbindung zum lokalen Netzwerk zulassen

(erscheint nur bei der ersten Installation

des Antrags)

• Überprüfen Sie diese Berechtigung und Sie

kann auf Telefoneinstellungen zugreifen - nepviewer -

Lokales Netzwerk aktivieren

• Warten Sie 50 Sekunden , bis das Gerät die Konfiguration abgeschlossen und neu gestartet hat

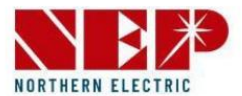

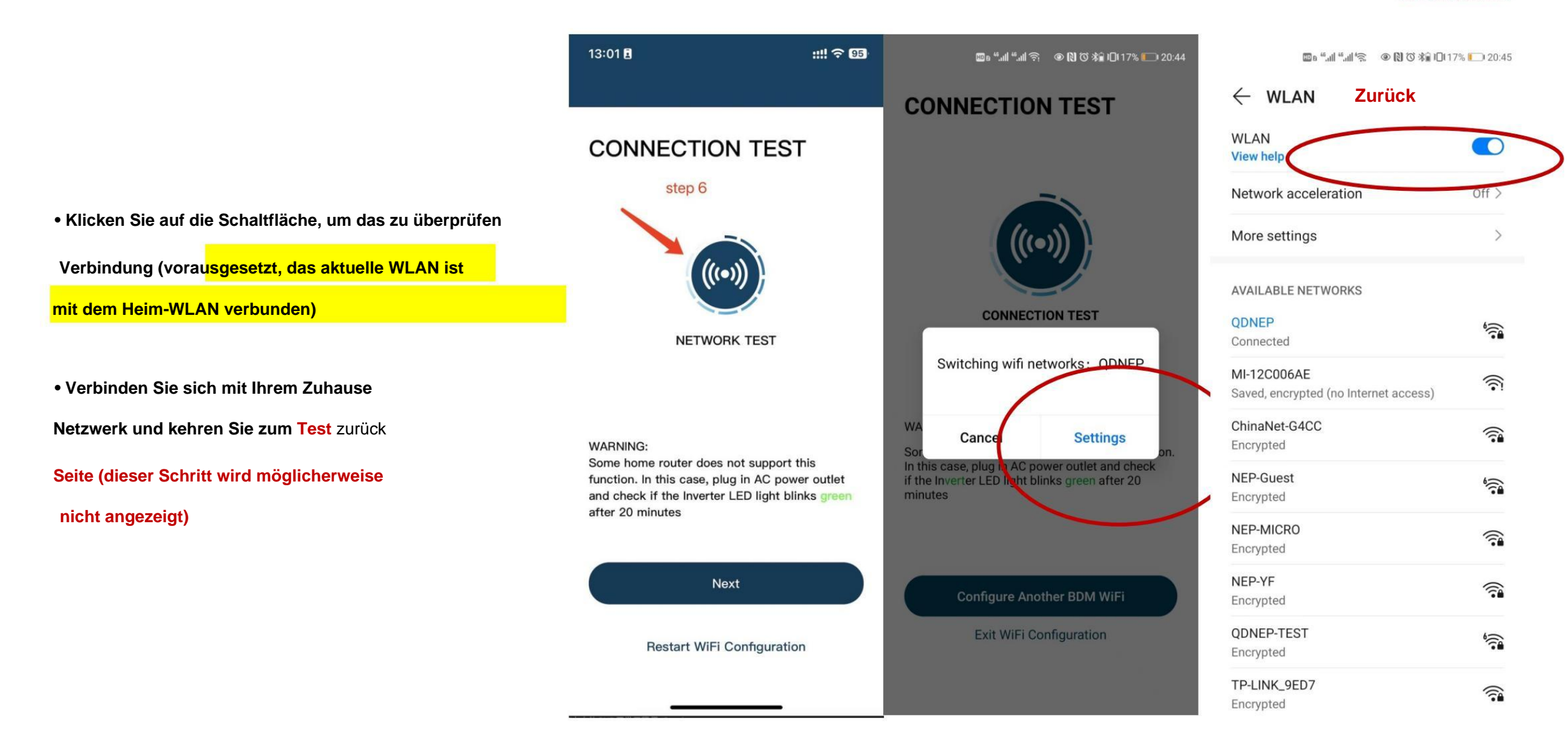

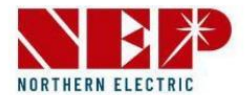

Klicken Sie auf Netzwerk

Test, WLAN-Konfiguration ist abgeschlossen.

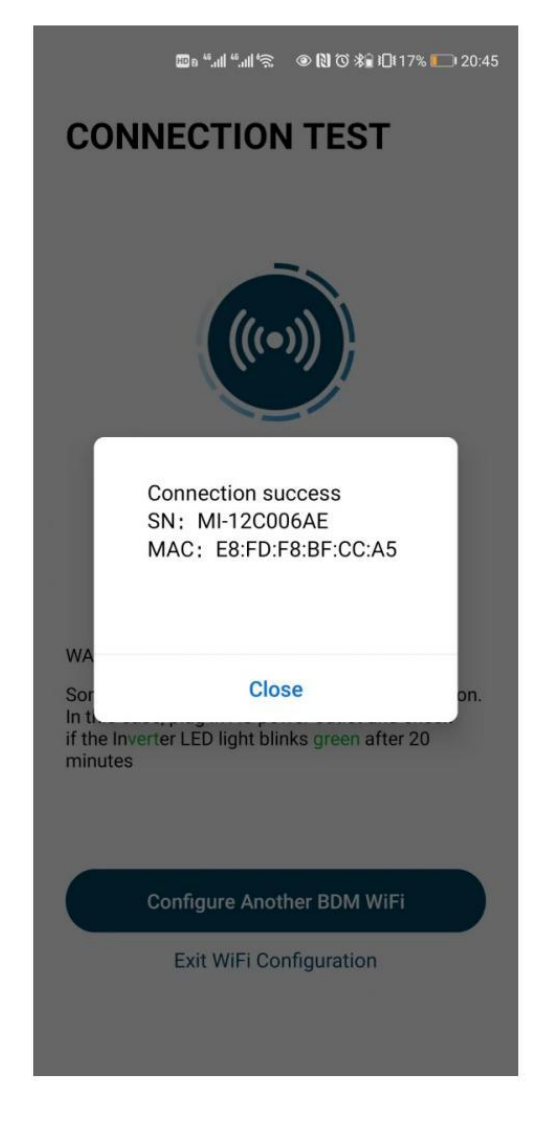

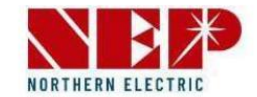

## **3. Verbinden Sie das AC-Kabel mit dem Stromnetz**

Das Licht am Mikro-Wechselrichter ist grün und blinkt.

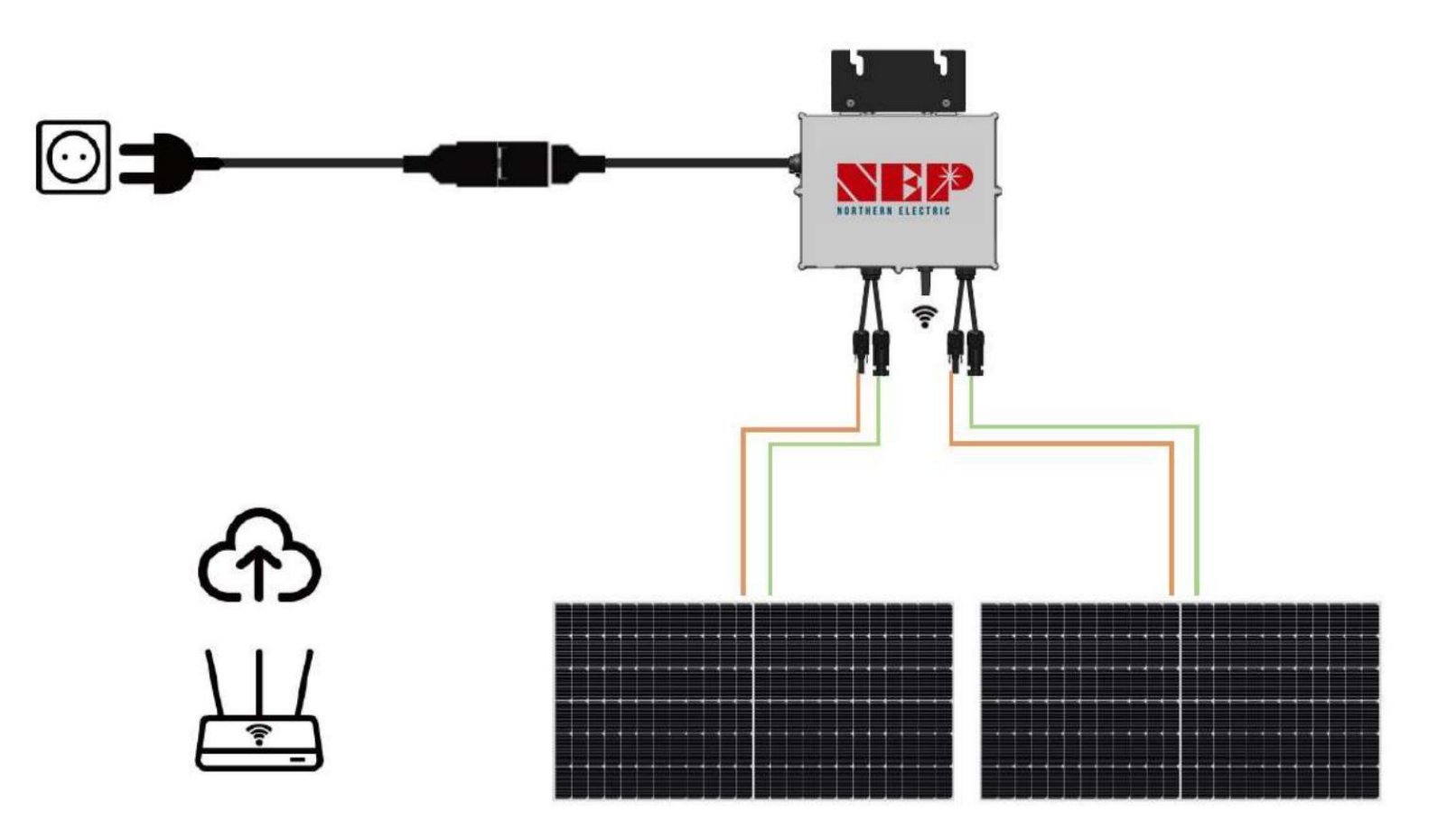

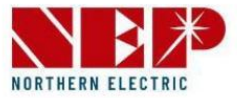

## 4. Fügen Sie NEPViewer einen Wechselrichter hinzu

• Anmelden oder Registrieren

\*(Sie können die Benutzeroberfläche sehen - Anmeldedaten)

• Klicken Sie hier, um eine neue Website zu erstellen

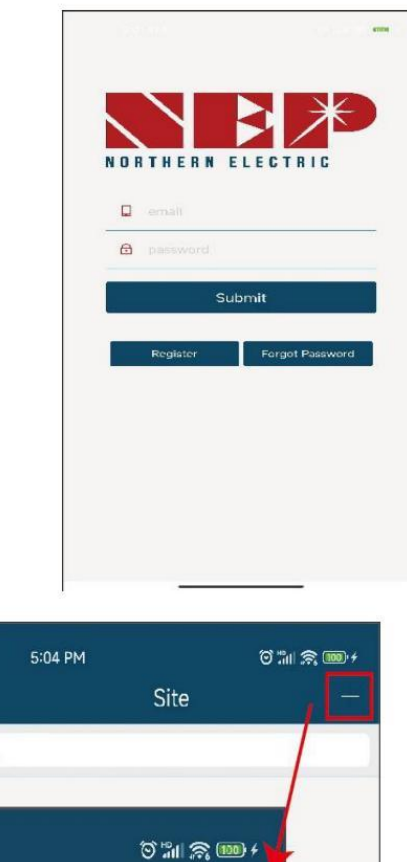

Site

### • Auf dem UPS-Etikett finden Sie die Seriennummer unterhalb des Barcodes in der Form:

### XXXXX-XXXXXXXXXX

- Dieser achtstellige Code ist der BDM-WIFI -Code
  - \* (nur Kleinbuchstaben werden unterstützt)
- Geben Sie zusätzliche Details zu Ihrem ein

Website und klicken Sie auf Weiter

| 5:                            | 04 PM       |      | о III 📚 🎟 🕯 |              |     |
|-------------------------------|-------------|------|-------------|--------------|-----|
| <                             | (3          | Add  |             | NORTHERN ELE | , 1 |
| •User En                      | nail        |      |             |              |     |
| admin11                       | @qq.com     |      |             |              |     |
| <ul> <li>Installer</li> </ul> |             |      |             |              |     |
| Admin11                       | @qq.com     |      |             |              |     |
| <ul> <li>Country</li> </ul>   |             |      |             |              |     |
| Argentir                      | ia          |      |             |              |     |
| •State / I                    | Province    |      |             |              |     |
| Buenos                        | Aires       |      |             |              |     |
| •City                         |             |      |             |              |     |
| suzhou                        |             |      |             |              |     |
| •Street                       |             |      |             |              |     |
| Xhj                           |             |      |             |              |     |
| *SN/Add                       | ress        |      |             |              |     |
| Gate                          | way 💙 BDM-\ | ViFi |             |              |     |
| •Gatewa                       | y S/N       | Add  | Remove      |              |     |
| 999999                        | ac          |      |             |              |     |
|                               |             |      |             | _            |     |
|                               |             | Next |             |              |     |

• Geben Sie Ihrer Website einen Namen und geben Sie Geolocation ein.

Weiter klicken

| 1/3 2/3 3/3   Name of Your Plant Site1   Get GPS coordinates and timezone   Latitude 0   Latitude 0   Longitude 0   W 0   Timezone 0   (GMT-11:00) Pacific, Midway Next | 5:05 PM                      | Add           | ତି "ଲା ଲି 🎟 ł |
|----------------------------------------------------------------------------------------------------|------------------------------|---------------|---------------|
| Name of Your Plant Site1                                                                                                    | 1/3                          | 2/3           | 3/3           |
| Get GPS coordinates and timezone   Latitude   s   0   Longitude   W   0   Timezone   (GMT-11:00) Pacific, Midway     Previous     Next                                  | •Name of Your Pla<br>Site1   | ant           |               |
| Latitude s 0 Longitude W 0 Timezone (GMT-11:00) Pacific, Midway Next                                                                                                    | Get GPS c                    | oordinates ar | nd timezone   |
| Longitude<br>W 0 Timezone (GMT-11:00) Pacific, Midway Previous Next                                                                                                    | Latitude<br>S                | 0             |               |
| Timezone<br>(GMT-11:00) Pacific, Midway<br>Previous Next                                                                                                    | Longitude<br>W               | 0             |               |
| Previous Next                                                                                                    | Timezone<br>(GMT-11:00) Paci | fic, Midway   |               |
|                                                                                                    | Previous                     |               | Next          |
|                                                                                                    |                              |               |               |
|                                                                                                    |                              |               |               |
|                                                                                                    |                              |               |               |

×

| Geben Sie die Präferenzen ei |
|------------------------------|
|------------------------------|

| 5:05 P | M   | ତି "ଆ ବ୍ଟ 🎟 <del>/</del> |
|--------|-----|--------------------------|
| <      | Add |                          |
|        |     |                          |
|        |     |                          |

Fahrenheit

0

Power of Plant (kW)

#### Currency Unit

JPY /1 kWh

Module Manufacture & Type

Location

Other Viewer

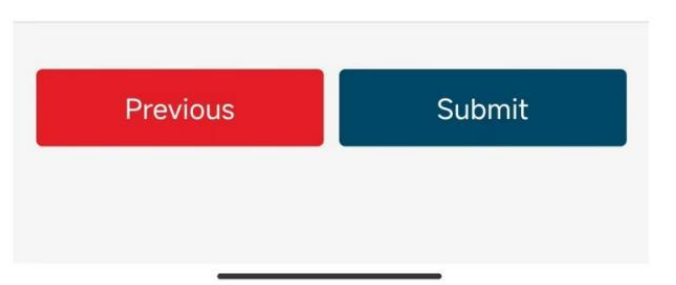

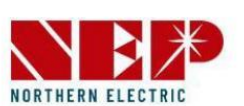

• Websites hinzugefügt, wenn dieses Dialogfeld angezeigt wird

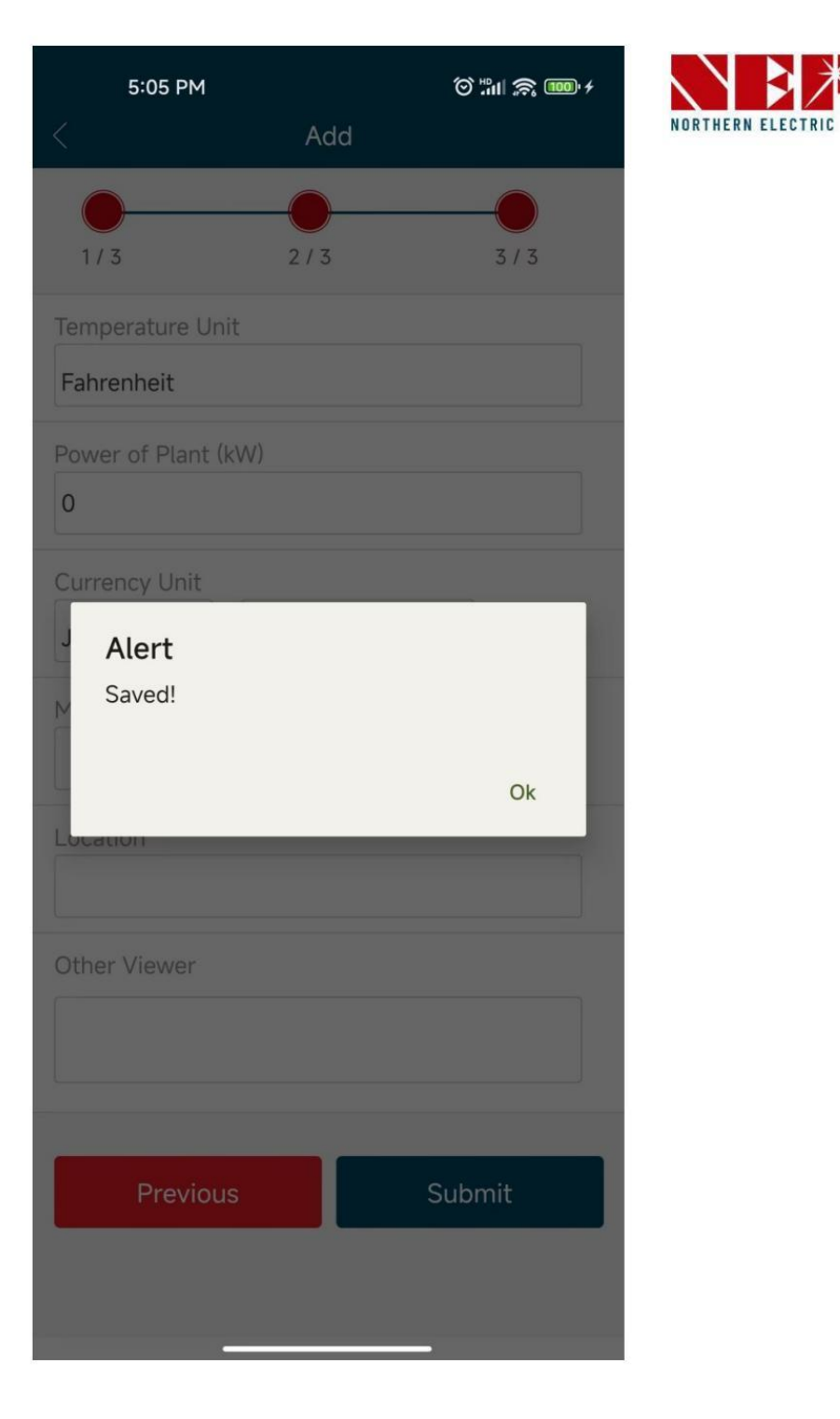

| 5:05 PM |      | )<br>۲ 🐨 🕄 🐨 ۱ |                   |
|---------|------|----------------|-------------------|
|         | Site | +              | NORTHERN ELECTRIC |
| λ       |      |                |                   |

| 6                                                                                                    |           | ľ |
|----------------------------------------------------------------------------------------------------|-----------|---|
|                                                                                                    |           | L |
| 1000                                                                                                    |           | L |
| 1000                                                                                                    |           | Į |
| 1.0                                                                                                    |           | L |
| 100                                                                                                    | - Lucker  |   |
|                                                                                                    |           | L |
| and the second second s | - total - | L |
| and the state of                                                                                                    |           | L |
| 1000                                                                                                    |           | l |
| -                                                                                                    |           |   |

### Site1

Sid:AR\_20230323\_kCaj User:admin11@qq.com Installer:admin11@qq.com SN:999999ac

## • Alles ist bereit!

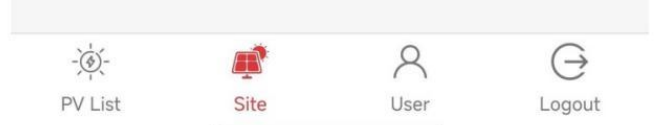

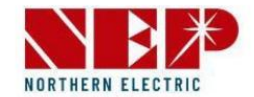

## Beschreibung der LED

|   | Flashing per 1 sec                    | Flashing per 2 sec | Flashing per 4 sec |
|---|---------------------------------------|--------------------|--------------------|
| ٠ | WiFi Connected                        | WiFi Connected     | WiFi Connected     |
|   | AC connected                          | Inverter Standby   | Inverter Working   |
| • | WiFi not connected<br>AC disconnected | Inverter Alert     | Inverter Alert     |
| • | WiFi not connected                    | WiFi not connected | WiFi not connected |
|   | AC connected                          | Inverter standby   | Inverter working   |